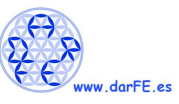

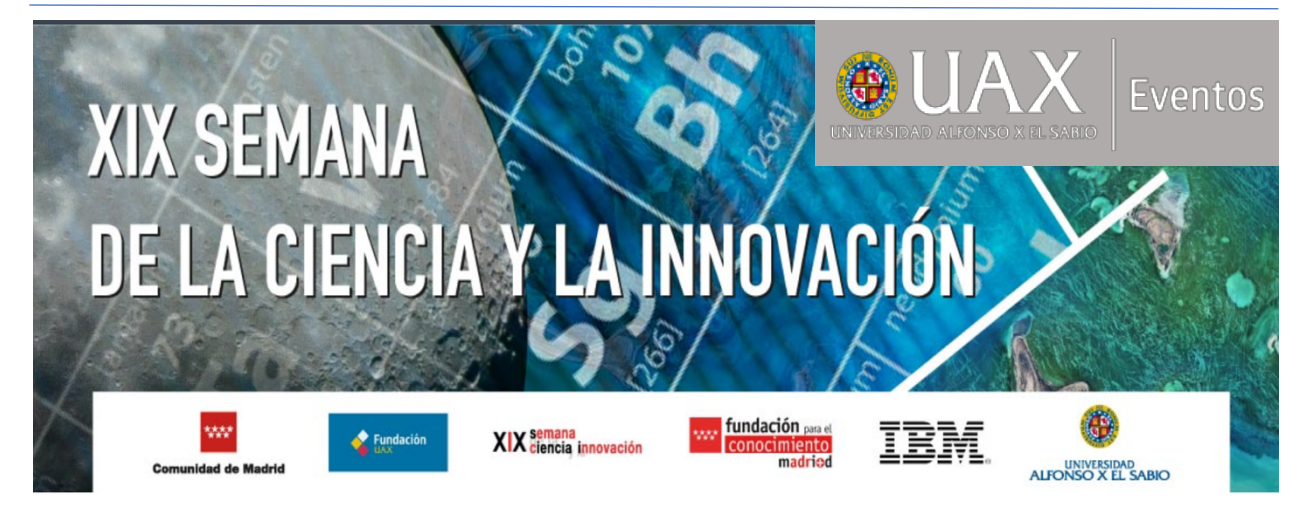

# Seguridad informática empleando Rasberry Pi y Kali

7 Nov 2019 11:30 - 12:30 - Dr. Alejandro Corletti Estrada (acorletti@darFe.es)

# Índice

- 1. ¿Qué es Raspberry PI?
- 2. Kali Linux
- 3. Cómo instalar kali linux en Raspberry Pi
- 4. Acceso a Kali.
  - 4.1. Primer acceso.
  - 4.2. Presentación de VNC.
  - 4.3. Creación de un usuario sin privilegios.
  - 4.4. Configuración estática y permanente de una interfaz de red.
  - 4.5. Análisis del hardware de la Raspberry.
  - 4.6. Acceso al entorno gráfico.
- 5. ¿Qué nos ofrece el trabajo de Rasberry con Kali?
  - 5.1. Paquetes instalados.
  - 5.2. Nmap
  - 5.3. Tcpdump
  - 5.4. Wireshark
  - 5.5. John the Ripper
  - 5.6. Medusa
  - 5.7. SSH forwarding (redirección de puertos SSH)
  - 5.8. Otros ejercicios.

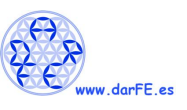

## **Desarrollo**

#### 1. ¿Qué es Raspberry PI?

Raspberry Pi es un ordenador de placa simple de bajo coste desarrollado en el Reino Unido por la **Raspberry Pi Foundation**, con el objetivo de estimular la enseñanza de informática en las escuelas.

Su página Web de referencia es: <u>https://www.raspberrypi.org</u>

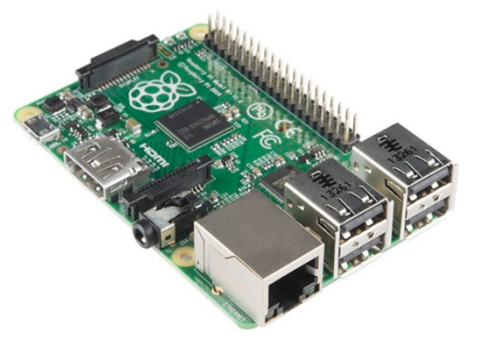

En español: <u>https://www.raspberrypi.org/forums/viewforum.php?f=76</u>

**RISC** (*Reduced Instruction Set Computer - Ordenador con Conjunto Reducido de Instrucciones*) de 32 bits y, con la llegada de su versión V8-A, también de 64 Bits.

Raspberry, se basa en la arquitectura **ARM** (*Advanced RISC Machine*) se trata de un conjunto de instrucciones de 32 y 64 bits. Fue concebida originalmente por **Acorn Computers** para su uso en ordenadores personales, los primeros productos basados en ARM eran los Acorn Archimedes, lanzados en 1987. La relativa simplicidad de los procesadores ARM los hace ideales para aplicaciones de baja potencia. La arquitectura ARM es licenciable. Esto significa que el negocio principal de **ARM Holdings** es la venta de núcleos IP (propiedad intelectual), estas licencias se utilizan para crear microcontroladores y CPUs basados en este núcleo.

El diseño del ARM se ha convertido en uno de los más usados del mundo, desde discos duros hasta juguetes y móviles. Hoy en día, cerca del 75% de los procesadores de 32 bits poseen este chip en su núcleo.

En febrero de 2015 salió al mercado otra placa **Raspberry Pi 2**. Hemos tomado la misma como punto de partida de esta ponencia pues añade dos importantes novedades: una CPU de cuatro núcleos (quad core) ARMv7 a 900 MHz y 1 GB de memoria RAM. Estos aspectos ya nos facilitan poder

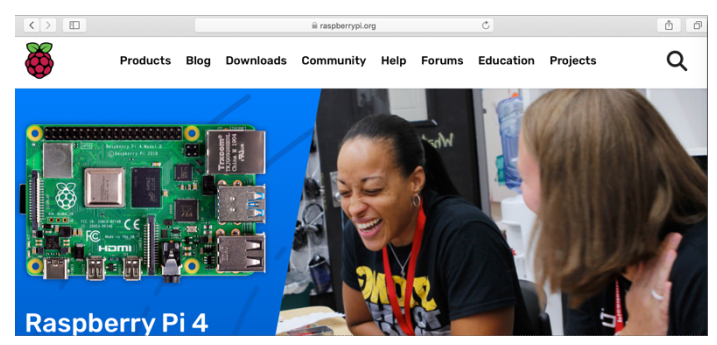

trabajar adecuadamente en los temas que veremos hoy. hoy en día ya está disponible la versión 4.

#### 2. Kali Linux

Web: <u>https://www.kali.org</u> En español: <u>https://kali-linux.net</u>

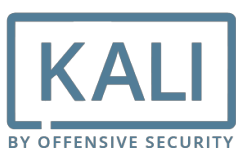

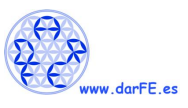

**Kali Linux** es una distribución basada en <u>Debian GNU/Linux</u> diseñada principalmente para la auditoría y <u>seguridad informática</u> en general. Fue fundada y es mantenida por Offensive Security Ltd. Mati Aharoni y Devon Kearns, ambos pertenecientes al equipo de Offensive Security, desarrollaron la distribución a partir de la reescritura de <u>BackTrack</u>, que se podría denominar como la antecesora de Kali Linux.

Kali Linux trae preinstalados más de 600 programas incluyendo <u>nmap</u> (un escáner de puertos), <u>Wireshark</u> (un sniffer), <u>John the Ripper</u> (un crackeador de passwords) y la suite <u>Aircrack-ng</u> (software para pruebas de seguridad en redes inalámbricas). Kali puede ser usado desde un <u>Live</u> <u>CD</u>, live-usb y también puede ser instalada como sistema operativo principal.

(Párrafo tomado de Wikipedia: <u>https://es.wikipedia.org/wiki/Kali\_Linux</u>)

En nuestro caso, reuniremos los dos conceptos anteriores y trabajaremos con una instalación de "Kali" sobre una "Rasberry Pi 2".

## 3. Cómo instalar kali linux en Raspberry pi

Vamos a seguir la guía de: <u>https://www.linuxenespañol.com/tutoriales/como-instalar-kali-linux-en-raspberry-pi/</u>

#### ¿Qué necesitamos?

- Lector de tarjetas microSD.
- Monitor con HDMI
- Ordenador con conexión a internet.
- Teclado y ratón.
- Raspberry Pi.
  - Conector de red o wifi.
  - Tarjeta micro SD de mínimo 16Gb.

#### Descargar imagen Kali Linux

La imagen de kali ha sido creada en base a un <u>script</u> programado por el equipo de offensive security. La imagen es estable y cuenta con los paquetes básicos del SO Kali.

Buscar la última versión https://www.offensive-security.com

| ••                  | • < > 🗉         |          |             |                  |                        | ⊜ of                        | fensive-security.com                            | Ċ                       |                          | ۵                   | Ø               |                |   |
|---------------------|-----------------|----------|-------------|------------------|------------------------|-----------------------------|-------------------------------------------------|-------------------------|--------------------------|---------------------|-----------------|----------------|---|
| G                   | Inicio          | kali es; | MIOS 🗸      | Google<br>Search | Wikipedia<br>results   | eltiempo.es T<br>VNC Conner | raductor de Google Goog<br>et a Kali Linux   Pe | le Maps Google<br>m Cóm | Concurso Ama             | Secu                | Cómo instalar u |                |   |
|                     | OFFENS<br>Socie |          | 8<br>]      |                  |                        |                             |                                                 |                         |                          | ENROLL NO           | w               |                |   |
|                     | Cou             | rses     | Certificati | ons              | Labs                   | Pentest                     | Who We Serve                                    | Pricing                 | Kali & Mo                | ore                 | About           | ۵              | ι |
|                     | Ir              | dus      | try-Def     | inin<br>Fo       | g <b>Pen</b><br>r Info | etratio                     | n Testing C                                     | ourses                  | Kali Linux<br>Kali Linux | Downloa<br>Revealed | ds >            | Virtual Images | כ |
|                     |                 |          |             | FU               | 11110                  | macion                      | i Security Fi                                   | 0165510                 | Metasplo                 | it Unleash          | NetHunter Dov   | vnloa          |   |
|                     | MOST POPULAR    |          |             |                  |                        |                             |                                                 |                         | The Exploit Database     |                     |                 |                |   |
| FOUNDATIONAL COURSE |                 |          |             |                  |                        | AD                          | ANCED COURSE                                    |                         | Google Hacking DB        |                     |                 |                |   |
|                     |                 | NE       | TWORKS      |                  |                        | w                           | EB APPLICATIONS                                 |                         | BackTrac                 | k Linux             |                 | ENT            |   |

Instalación de kali en Raspberry empleando NOOBS:

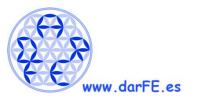

https://www.linuxenespañol.com/tutoriales/como-instalar-kali-linux-en-raspberry-pi/

#### Instalación de kali en Raspberry empleando MAC:

http://www.domoticadomestica.com/manual-para-instalar-un-sistema-operativo-en-turaspberry-pi/

#### Instalación en la Raspberry Pi a través de un Mac:

- **Paso 1** : Inserta la MicroSD en tu ordenador utilizando para ello un Adaptador a SD.
- **Paso 2** : Descarga el programa <u>ApplePi-Baker</u>.
- **Paso 3** : Abre el programa ApplePi-Baker.
- **Paso 4** : Introduce tu contraseña de administrador.
- Paso 5 : En la parte de la izquierda, selecciona la memoria MicroSD que acabamos de conectar.
- Paso 6 : En la derecha, en «IMG file» seleccionamos el lugar donde hayamos descargado nuestra imagen de Raspbian y pinchamos en "Restore Backup».
- Paso 7: (opcional) Comprobamos nuestro correo electrónico mientras el progreso de instalación se completa.
- Paso 8 : Cuando haya terminado, nos saldrá un pop-up indicándonos que el proceso ha terminado y podemos extraer (con cuidado) la tarjeta.
- Paso 9: Extraemos con seguridad la memoria para evitar dañar la información que acabamos de cargarle.

#### 4. Acceso a Kali.

#### 4.1. Primer acceso.

El primer acceso lo podemos hacer por medio de un teclado , ratón y monitor HDMI, o en el caso que contemos con un router o dispositivo cableado con asignación de IP dinámica vía DHCP, también podemos conectarlo por cable y desde nuestro ordenador escaneamos la red para identificar qué dirección IP le ha asignado y conectarnos vía **SSH**, pues por defecto Kali trae abierto el puerto 22.

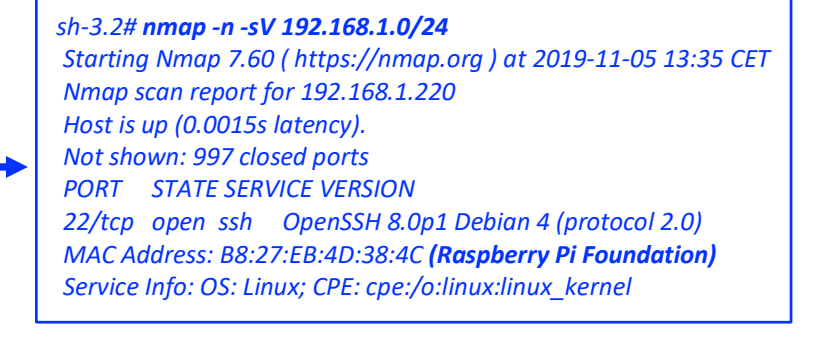

En cualquier caso, la cuenta de usuario y contraseña que viene preconfigurada en Kali es:

Usuario: root

#### Contraseña: toor

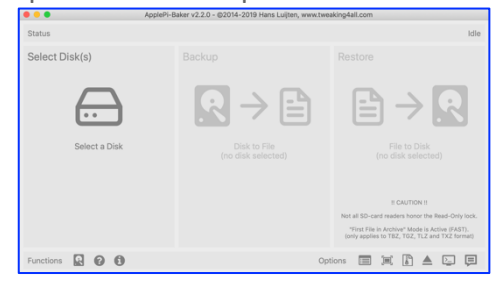

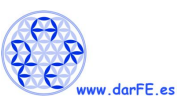

#### 4.2. Presentación de VNC.

En el caso de esta presentación, emplearemos la conexión desde un <u>portátil</u> a la <u>Raspberry</u> por medio de **VNC**.

**VNC** son las siglas en inglés de (*Virtual Network Computing - Computación Virtual en Red*). **VNC** es un programa de software libre basado en una estructura cliente-servidor que permite observar las acciones del ordenador servidor remotamente a través de un ordenador cliente.

| VNC Viewer                              |                    |
|-----------------------------------------|--------------------|
| Especifique una dirección de VNC Server | 👤 Iniciar sesión 🕇 |
| 192.168.1.220:5                         |                    |

En el caso de mi portátil, emplearemos el <u>cliente VNC</u> Viewer, que puede descargarse en:

https://www.realvnc.com/es/connect/download/viewer/ y es útil para casi todos los sistemas operativos.

Para poder conectarnos a la Raspberry, es necesario que la misma ejecute algún software como <u>VNC Server</u>.

El servicio de VNC es considerado como inseguro pues nos habilita un acceso con un importante grado de control del host, debido a ello, en general la cuente "root" no suele emplearse para este tipo de accesos. Para cumplir esta medida, es conveniente crear una cuenta que no posea tantos privilegios, en nuestro caso, nos conectaremos a la Raspberry como root:

#### #ssh root@192.168.1.220

#### 4.3. Creación de un usuario sin privilegios.

Una vez conectados, crearemos un nuevo usuario, en mi caso será "acorletti":

#### root@kali#adduser acorletti

#### 4.4. Configuración estática y permanente de una interfaz de red.

En nuestro caso, como emplearemos esta Raspberry para esta exposición y conectada de forma directa a mi portátil, le podemos dejar configurada de forma estática y permanente esta dirección IP. En el sistema operativo "Debian" sobre el que está montado Kali, toda la configuración de la red ser realiza desde el directorio "/etc/network", y la configuración de las interfaces, en el archivo homónimo "interfaces". A continuación presentamos esta configuración:

#### root@kali:/etc/network# cat interfaces

auto lo iface lo inet loopback auto eth0 #iface eth0 inet dhcp iface eth0 inet static address 192.168.1.220 netmask 255.255.255.0 gateway 192.168.1.200 dns-nameservers 8.8.8.8

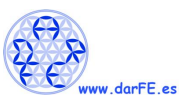

Como se puede apreciar, se encuentra comentada ("#") la línea: #iface eth0 inet dhcp, la misma es tal cual viene la configuración inicial de Kali para que se asigne de forma automática vía DHCP (*Dynamic Host Contiguration Protocol*) una dirección IP si conectamos la interfaz física Ethernet vía conector RJ45.

En nuestro caso hemos configurado la de forma estática (static) la interfaz eth0 (iface eth0) con la dirección IP 192.168.1.220. La máscara de red hemos decidido colocar 255.255.255.0 (es decir "/24") y el Gateway es la IP que tengo configurada en mi portátil para la interfaz Ethernet, por último también configuramos el DNS de Google.

Si se desea dejar activa esta configuración, se puede ejecutar el comando:

root@kali:/etc/network# service networking restart

## 4.5. Análisis del hardware de la Raspberry.

Para analizar el hardware de nuestra Raspberry hay un comando de debían que es muy útil **"lshw**", el mismo no viene instalado en Kali. Para instalarlo descargamos el paquete **"lshw\_02.18.85-0.1\_armhf.deb**" desde: <u>https://packages.debian.org/buster/lshw</u>, lo subimos hasta nuestra Kali y lo ejecutamos con: **sudo dpkg -i lshw\_02.18.85-0.1\_arm64.deb** 

Una vez instalado nos es muy útil para analizar el hardware de la Raspberry que tenemos:

```
acorletti@kali:~$ sudo lshw
[sudo] password for acorletti:
kali
  description: ARMv7 Processor rev 5 (v7l)
  product: Raspberry Pi 2 Model B Rev 1.1
  serial: 0000000374d384c
  width: 32 bits
  capabilities: smp
 *-core
   description: Motherboard
   physical id: 0
   *-cpu:0
     description: CPU
     product: cpu
     physical id: 0
     bus info: cpu@0
     size: 900MHz
     capacity: 900MHz
     capabilities: half thumb fastmult vfp edsp neon vfpv3 tls vfpv4 idiva idivt vfpd32 lpae evtstrm
cpufreq
   *-cpu:1
     description: CPU
     product: cpu
     physical id: 1
     bus info: cpu@1
     size: 900MHz
     capacity: 900MHz
```

| capabilities: half thumb fastmult vfp edsp neon vfpv3 tls vfpv4 idiva idivt vfpd32 lpae evtstrm |
|-------------------------------------------------------------------------------------------------|
| cpufreq                                                                                         |
| *-cpu:2                                                                                         |
| description: CPU                                                                                |
| product: cpu                                                                                    |
| physical id: 2                                                                                  |
| bus info: cpu@2                                                                                 |
| size: 900MHz                                                                                    |
| capacity: 900MHz                                                                                |
| capabilities: half thumb fastmult vfp edsp neon vfpv3 tls vfpv4 idiva idivt vfpd32 lpae evtstrm |
| cpufreq                                                                                         |
| *-cpu:3                                                                                         |
| description: CPU                                                                                |
| product: cpu                                                                                    |
| physical id: 3                                                                                  |
| hus info: cnu@3                                                                                 |
| size: 900MHz                                                                                    |
| capacity: 900MHz                                                                                |
| capabilities: balf thumh fastmult vfn edsn neon vfnv3 tls vfnv4 idiva idivt vfnd32 Inae evtstrm |
| coultred                                                                                        |
| *-memory                                                                                        |
| description: System memory                                                                      |
| nhysical id: A                                                                                  |
| cize: 026MiP                                                                                    |
| SIZE. JZUIVIID                                                                                  |
| -usbilost<br>product: DWC OTC Controllor                                                        |
| vonder: Linux 4.10.66 Bodson vZL dws. etg. hsd                                                  |
| physical id: 1                                                                                  |
| physical lu: 1                                                                                  |
|                                                                                                 |
|                                                                                                 |
| version: 4.19                                                                                   |
| capabilities: usb-2.00                                                                          |
| configuration: driver=hub slots=1 speed=480Mbit/s                                               |
| T-USD                                                                                           |
| description: USB hub                                                                            |
| product: SMC9514 Hub                                                                            |
| vendor: Standard Microsystems Corp.                                                             |
| physical id: 1                                                                                  |
| bus into: usb@1:1                                                                               |
| version: 2.00                                                                                   |
| capabilities: usb-2.00                                                                          |
| configuration: driver=hub maxpower=2mA slots=5 speed=480Mbit/s                                  |
| *-usb                                                                                           |
| description: Ethernet interface                                                                 |
| product: SMSC9512/9514 Fast Ethernet Adapter                                                    |
| vendor: Standard Microsystems Corp.                                                             |
| physical id: 1                                                                                  |
| bus info: usb@1:1.1                                                                             |
| logical name: eth0                                                                              |
| version: 2.00                                                                                   |
| serial: b8:27:eb:4d:38:4c                                                                       |
| size: 100Mbit/s                                                                                 |

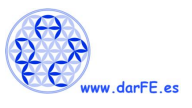

capacity: 100Mbit/s
 capabilities: usb-2.00 ethernet physical tp mii 10bt 10bt-fd 100bt 100bt-fd autonegotiation
 configuration: autonegotiation=on broadcast=yes driver=smsc95xx driverversion=22-Aug 2005 duplex=full firmware=smsc95xx USB 2.0 Ethernet ip=192.168.1.220 link=yes maxpower=2mA
 multicast=yes port=MII speed=100Mbit/s

#### Para analizar el estado de los discos duros y particiones, tenemos las siguientes opciones.

root@kali:/etc/network# **Isblk -fm** NAME FSTYPE LABEL UUID FSAVAIL FSUSE% MOUNTPOINT SIZE OWNER GROUP MODE mmcblk0
125G root disk brw-rw-----mmcblk0p1 vfat FBEF-2553 54,9M 55% /boot 122,1M root disk brw-rw------mmcblk0p2 ext4 66f0b950-b5c0-42c9-a7e1-1c60 113,7G 3% / 124,6G root disk brw-rw----

#### root@kali:/etc/network# df -h

S.ficheros Tamaño Usados Disp Uso% Montado en /dev/root 123G 3,9G 114G 4%/ devtmpfs 459M 0 459M 0% /dev tmpfs 464M 0 464M 0% /dev/shm tmpfs 464M 624K 463M 1%/run tmpfs 5,0M 0 5,0M 0% /run/lock 464M 0 464M 0% /sys/fs/cgroup tmpfs /dev/mmcblk0p1 122M 67M 55M 55% /boot tmpfs 93M 4,0K 93M 1% /run/user/113 tmpfs 93M 0 93M 0% /run/user/1000

En ambos casos, podemos observar que se trata de un disco duro (en nuestro caso memoria microSD) de 12X GB (*en concreto es una microSD de* **128 GB**). Tenemos una partición vfat de 122,1M donde está montado el arranque (/boot) y otra ext4 de 124,6G

Por último nos falta verificar sus interfaces, que lo haremos con el comando "ifconfig".

```
root@kali:/etc/network# ifconfig
eth0: flags=4163<UP,BROADCAST,RUNNING,MULTICAST> mtu 1500
    inet 192.168.1.220 netmask 255.255.255.0 broadcast 192.168.1.255
    inet6 fe80::ba27:ebff:fe4d:384c prefixlen 64 scopeid 0x20<link>
    ether b8:27:eb:4d:38:4c txqueuelen 1000 (Ethernet)
    RX packets 1293 bytes 92053 (89.8 KiB)
    RX errors 0 dropped 0 overruns 0 frame 0
    TX packets 1893 bytes 234410 (228.9 KiB)
    TX errors 0 dropped 0 overruns 0 carrier 0 collisions 0
lo: flags=73<UP,LOOPBACK,RUNNING> mtu 65536
    inet 127.0.0.1 netmask 255.0.0.0
    inet6 ::1 prefixlen 128 scopeid 0x10<host>
    loop txqueuelen 1000 (Local Loopback)
    RX packets 0 bytes 0 (0.0 B)
    RX errors 0 dropped 0 overruns 0 frame 0
    TX packets 0 bytes 0 (0.0 B)
    TX errors 0 dropped 0 overruns 0 carrier 0 collisions 0
```

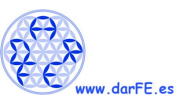

Podemos verificar que ya tenemos nuestra interfaz Ethernet (EthO) tal cual la configuramos de forma estática y permanente y también su local loop (lo).

#### 4.6. Acceso al entorno gráfico.

En nuestro caso, para poder aprovechar al máximo las herramientas que incorpora Kali, nos interesa poder hacer uso del entorno gráfico, por lo que también como "root" habilitamos para que permita el empleo de X11 en las conexiones SSH:

En **/etc/ssh**, abrimos el fichero **"sshd\_config**" y colocamos en **"yes**" el parámetro **"X11Forwarding**" y reiniciamos el servicio:

#### root@kali#service ssh restart

Luego salimos para emplear este nuevo usuario.

#### root@kali#exit

Ahora sí nos conectamos con el mismo aprovechando la posibilidad de emplear X11 (la opción "-X" es para que emplee X11 y la "-Y" para indicar que es una conexión confiable):

#### #ssh -X -Y acorletti@192.168.1.220

Con esta conexión, por ejemplo ya podemos ejecutar aplicaciones que empleen entorno gráfico (en el ejemplo vemos como abre la herramienta "Wireshark").

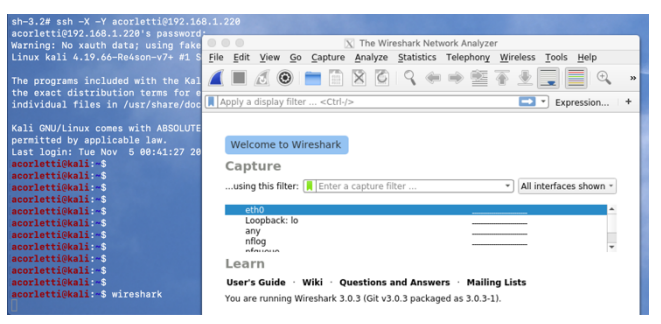

Si queremos tener un escritorio completo, tal cual usa el entorno gráfico de "Kali", debemos entonces recurrir al mencionado VNCServer, que como dijimos ya viene instalado en Kali. Con lo cual ejecutamos el comando:

#### acorletti@kali:~\$ vncserver

New 'X' desktop is kali:2 Starting applications specified in /home/acorletti/.vnc/xstartup Log file is /home/acorletti/.vnc/kali:2.log

Nos interesa conocer el puerto que ha abierto, para poder conectarnos desde nuestro VNC cliente, para lo cual podemos ejecutar:

#### acorletti@kali:~\$ ps -ef |grep vnc

acorlet+ 19098 1 0 nov04 ? 00:00:15 Xtightvnc :1 -desktop X -auth /home/acorletti/.Xauthority -geometry 1024x768 -depth 24 -rfbwait 120000 -rfbauth /home/acorletti/.vnc/passwd -rfbport **5901** -fp /usr/share/fonts/X11/misc/,/usr/share/fonts/X11/Type1/,/usr/share/fonts/X11/75dpi/,/usr /share/fonts/X11/100dpi/ -co /etc/X11/rgb

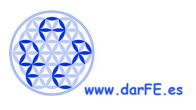

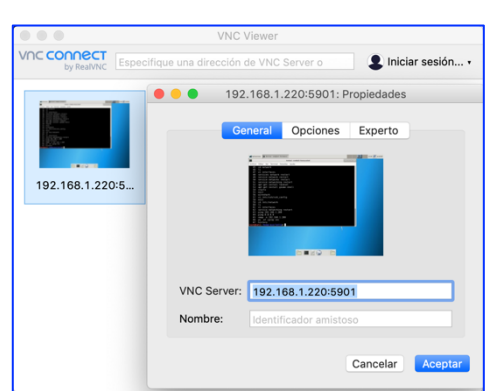

Podemos ver que se trata del puerto "**5901**", así que será esta al que apuntaremos nuestro cliente VNCViewer:

Una vez que ejecutamos la aplicación, nos muestra claramente esto de la "inseguridad de emplear VNC:

|                 | Cifrado                                                                                                    |
|-----------------|----------------------------------------------------------------------------------------------------|
|                 | Conexión no cifrada                                                                                                    |
|                 | La conexión a este VNC Server no estará cifrada.                                                                                                    |
| 192.168.1.220:5 | VNC Server: 192.168.1.220::5901 (TCP)                                                                                                    |
|                 | Sus credenciales de autenticación se transmitirán de forma<br>segura, pero todos los datos siguientes que se intercambien en<br>el transcurso de la conexión podrán ser interceptados por<br>terceros. |
|                 | No volver a mostrar esta advertencia en este equipo.                                                                                                    |
|                 | Cancelar Continuar                                                                                                    |

NOTA: También podemos usar como cliente un navegador como **Safari**, colocando en su ventana: vnc://192.168.1.220:5901 (nos abrirá una nueva ventana pidiendo la contraseña del usuario dado de alta en vncerver).

Al confirmar en cualquiera de los casos que aceptamos este riesgo, ya se nos despliega el escritorio de Kali:

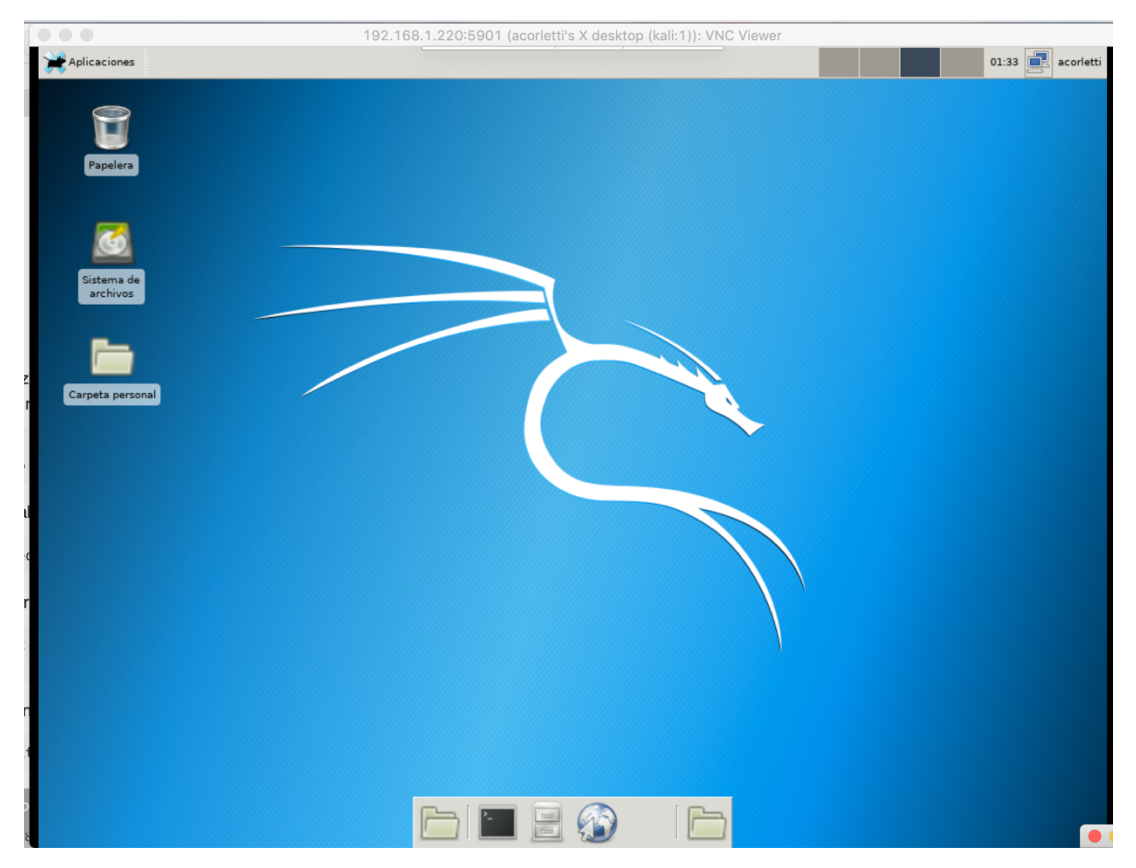

#### 5. ¿Qué nos ofrece el trabajo de Rasberry con Kali?

Tengamos en cuenta que se trata de una versión muy optimizada, por lo que su entorno gráfico dista bastante de la versión original de esta distribución. A pesar de esta limitación veremos algunas de los inmensos beneficios que nos ofrece esta metodología de trabajo.

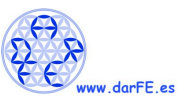

## 5.1. <u>Paquetes instalados</u>.

Lo primero que nos interesa para comenzar a trabajar es conocer los paquetes que trae instalado por defecto esta distribución de Kali para Raspberry. El comando que podemos emplear es:

## acorletti@kali:~\$ sudo apt-cache pkgnames

A continuación, presentamos los mismos (*los hemos ordenado alfabéticamente para simplificar su búsqueda, con el comando "sort"*):

| abootimg            | cpp_8              | ethtool           | acc-8-base                 | gtk2-ongines-      | kali-deskton-core  |
|---------------------|--------------------|-------------------|----------------------------|--------------------|--------------------|
| adduser             | crda               | exfat_fuse        | gcc-0-base                 | pixbuf             | kali-desktop-core  |
| aduusei             | cron               | extat-tuse        | gcr                        | gtk2-engines-xfce  | kali-desktop-xice  |
| theme               | crunch             | exo-utils         | gdhm-l10n                  | gtk3-engines-xfce  | kalini-hootloader  |
| aircrack-ng         | curl               | ovploitdb         | gdick                      | gtk-update-icon-   | kalipi bootloddel  |
| apache2             | dach               | fako bwolock      | gooin database             | cache              | kalipi-kernel      |
| apache2-bin         | dhus               | fakeroot          | gir1 2-glib-2 0            | gvfs               | headers            |
| apache2-data        | dbus-user-session  | fdisk             | git 1.2-gilb-2.0           | gvfs-common        | kalipi-re4son-     |
| apache2-utils       | dbus-v11           | file              | git-man                    | gvfs-daemons       | firmware           |
| apt                 | dconf-cli          | findutils         | glib-networking            | gvfs-libs          | kali-root-login    |
| apt-transport-      | dconf-gsettings-   | firebird3 0-      | glib-networking-           | gzip               | kbd                |
| https               | backend            | common            | common                     | haveged            | keyboard-          |
| apt-utils           | dconf-service      | firebird3.0-      | glib-networking-           | hicolor-icon-theme | configuration      |
| atftpd              | debconf            | common-doc        | services                   | hostname           | klibc-utils        |
| at-spi2-core        | debconf-i18n       | firefox-esr       | gnome-                     | hunspell-en-us     | kmod               |
| base-files          | debian-archive-    | firmware-amd-     | accessibility-             | hwloc              | krb5-locales       |
| base-passwd         | keyring            | graphics          | themes                     | hydra              | less               |
| bash                | debianutils        | firmware-atheros  | gnome-keyring              | hyperion           | libaacs0           |
| bind9-host          | debtags            | firmware-libertas | gnome-keyring-             | i2c-tools          | libacl1            |
| binutils            | desktop-base       | firmware-linux    | pressi<br>gnome theme keli | ieee-data          | libalgorithm-diff- |
| binutils-arm-linux- | desktop-file-utils | firmware-linux-   | gnome-themes               | ifupdown           | perl               |
| gnueabihf           | device-tree-       | free              | extra                      | init               | libalgorithm-diff- |
| binutils-common     | compiler           | firmware-linux-   | gnome-themes-              | initramfs-tools    | libalgorithm       |
| bluez               | dh-python          | firmuara miss     | extra-data                 | initramfs-tools-   | merge-perl         |
| bluez-firmware      | dictionaries-      | nonfree           | gnupg                      | core               | libaom0            |
| bsdmainutils        | common             | firmware-realtek  | gnupg-l10n                 | init-system-       | libapparmor1       |
| bsdutils            | diffutils          | fontconfig        | gnupg-utils                | helpers            | libapr1            |
| build-essential     | dirmngr            | fontconfig-config | gpg                        | iproute2           | libaprutil1        |
| bundler             | distro-info-data   | fonts-croscore    | gpg-agent                  | iptables           | libaprutil1-dbd-   |
| busybox             | dmidecode          | fonts-crosextra-  | gpgconf                    | iputils-ping       | sqlite3            |
| bzip2               | dmsetup            | caladea           | gpgsm                      | isc-dhcp-client    | libaprutil1-ldap   |
| ca-certificates     | dnsmasq-base       | fonts-crosextra-  | gpgv                       | isc-dhcp-common    | libapt-inst2.0     |
| cewl                | dnsrecon           | carlito           | gpg-wks-client             | iso-codes          | libapt-pkg5.0      |
| cgpt                | dns-root-data      | fonts-dejavu-core | gpg-wks-server             | iw                 | libarchive13       |
| console-common      | dnsutils           | fonts-lato        | grep                       | javascript-        | libargon2-1        |
| console-data        | dosfstools         | fonts-quicksand   | groff-base                 | common             | libasan5           |
| console-setup       | dpkg               | freetds-common    | gsettings-desktop-         | Jonn<br>John data  | libasound2         |
| console-setup-      | dpkg-dev           | fuse              | schemas                    | jonn-data          | libasound2-data    |
| linux               | e2fsprogs          | g++               | gstreamer1.0-              | kall-archive-      | libasound2-plugins |
| coreutils           | easy-rsa           | g++-8             | plugins-base               | kali-debtags       | libassuan0         |
| сріо                | eject              | gcc               | gtk2-engines-              | kali-defaults      | libasyncns0        |
| срр                 | emacsen-common     | gcc-8             | murrine                    | Kun ucruuits       | · · ·              |

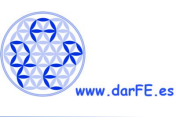

| libatasmart4              | libcanberra-gtk3- | libencode-locale-    | libgdk-pixbuf2.0-    | libhttp-date-perl  | libkrb5support0     |
|---------------------------|-------------------|----------------------|----------------------|--------------------|---------------------|
| libatk1.0-0               | module            | perl                 | common               | libhttp-message-   | libksba8            |
| libatk1.0-data            | libcanberra-gtk-  | libepoxy0            | libgeoip1            | perl               | liblcms2-2          |
| libatk-bridge2.0-0        | module            | liberror-perl        | libgfortran5         | libhttp-negotiate- | libldap-2.4-2       |
| libatkmm-1.6-1v5          | libcap2           | libestr0             | libgirepository-1.0- | perl               | libldap-common      |
| libatomic1                | libcap2-bin       | libevdev2            | 1                    | libhunspell-1.7-0  | libldb1             |
| libatspi2.0-0             | libcap-ng0        | libevent-2.1-6       | libgl1               | libhwloc5          | liblightdm-gobject- |
| libattr1                  | libc-ares2        | libexif12            | libgl1-mesa-dri      | libhwloc-plugins   | 1-0                 |
| libaudit1                 | libc-bin          | libexo-1-0           | libglapi-mesa        | libi2c0            | liblinear3          |
| libaudit-common           | libcc1-0          | libexo-2-0           | libgles2             | libice6            | libllvm7            |
| libauthen-sasl-perl       | libccid           | libexo-common        | libglib2.0-0         | libicu63           | libllvm8            |
| libavahi-client3          | libc-dev-bin      | libexo-helpers       | libglib2.0-bin       | libidn11           | liblmdb0            |
| libavahi-common3          | libcdparanoia0    | libexpat1            | libglib2.0-data      | libidn2-0          | liblocale-gettext-  |
| libavahi-common-          | libc-l10n         | libexpat1-dev        | libglibmm-2.4-1v5    | libimobiledevice6  | perl                |
| data                      | libcodec2-0.8.1   | libext2fs2           | libglu1-mesa         | libindicator3-7    | liblognorm5         |
| libavcodec58              | libcolord2        | libfakeroot          | libglvnd0            | libinput10         | libltdl7            |
| libavresample4            | libcom-err2       | libfastjson4         | libglx0              | libinput-bin       | liblua5.2-0         |
| libavutil56               | libcroco3         | libfbclient2         | libglx-mesa0         | libio-html-perl    | liblua5.3-0         |
| libayatana-               | libcryptsetup12   | libfdisk1            | libgmp10             | libio-socket-ssl-  | liblwp-mediatypes-  |
| appindicator3-1           | libcryptsetup4    | libffi6              | libgmp-dev           | perl               | perl                |
| libayatana-ido3-          | libct4            | libfile-basedir-perl | libgmpxx4ldbl        | libio-stringy-perl | liblwp-protocol-    |
| 0.4-0                     | libcups2          | libfile-             | libgnutls30          | libip4tc2          | https-perl          |
| libayatana-               | libcurl3-gnutls   | desktopentry-perl    | libgomp1             | libip6tc2          | liblwres161         |
| indicator3-7              | libcurl4          | libfile-fcntllock-   | libgpg-error0        | libipc-system-     | liblz4-1            |
| libbdplus0                | libdata-dump-perl | perl                 | libgpgme11           | simple-perl        | liblzma5            |
| libbind9-161              | libdatrie1        | libfile-listing-perl | libgpm2              | libiptc0           | liblzo2-2           |
| libbinutils               | libdb5.3          | libfile-mimeinfo-    | libgraphite2-3       | libirs161          | libmagic1           |
| libblas3                  | libdbus-1-3       | perl                 | libgsm1              | libisc1100         | libmagic-mgc        |
| libblkid1                 | libdbus-glib-1-2  | libflac8             | libgssapi-krb5-2     | libisccc161        | libmailtools-perl   |
| libblockdev2              | libdbusmenu-glib4 | libfont-afm-perl     | libgstreamer1.0-0    | libisccfg163       | libmariadb3         |
| libblockdev-              | libdbusmenu-gtk3- | libfontconfig1       | libgstreamer-        | libisc-export1100  | libmaxminddb0       |
| crypto2                   | 4                 | libfontenc1          | plugins-base1.0-0    | libisl19           | libmbim-glib4       |
| libblockdev-fs2           | libdconf1         | libfreerdp2-2        | libgtk2.0-0          | libiw30            | libmbim-proxy       |
| libblockdev-loop2         | libdebconfclient0 | libfreetype6         | libgtk2.0-bin        | libjack-jackd2-0   | libmemcached11      |
| libblockdev-part2         | libdevmapper1.02. | libfribidi0          | libgtk2.0-common     | libjansson4        | libmm-glib0         |
| libblockdev-part-         | 1                 | libfstrm0            | libgtk-3-0           | libjbig0           | libmnl0             |
| errz<br>libblookdov swop2 | libdns1104        | libfuse2             | libgtk-3-bin         | libjim0.77         | libmongoc-1.0-0     |
| libblockdov utile2        | libdns-export1104 | libgail18            | libgtk-3-common      | libjpeg62-turbo    | libmotif-common     |
| libbluotooth2             | libdouble-        | libgail-common       | libgtkmm-3.0-1v5     | libjs-jquery       | libmount1           |
| libblurov2                | conversion3       | libgarcon-1-0        | libgudev-1.0-0       | libjson-c4         | libmp3lame0         |
|                           | libdpkg-perl      | libgarcon-common     | libharfbuzz0b        | libjsoncpp1        | libmpc3             |
|                           | libdrm2           | libgbm1              | libhavege1           | libjson-glib-1.0-0 | libmpdec2           |
|                           | libdrm-amdgpu1    | libgcc1              | libhogweed4          | libjson-glib-1.0-  | libmpfr6            |
| libbson-1.0-0             | libdrm-common     | libgcc-8-dev         | libhtml-format-      | common             | libmtdev1           |
| libbz2-1.0                | libdrm-etnaviv1   | libgck-1-0           | perl                 | libjs-skeleton     | libncurses6         |
|                           | libdrm-nouveau2   | libgcr-base-3-1      | libhtml-form-perl    | libjs-sphinxdoc    | libncursesw6        |
| IIDC6-dev                 | libdrm-radeon1    | libgcr-ui-3-1        | libhtml-parser-perl  | libjs-underscore   | libndp0             |
| libcairo2                 | libdw1            | libgcrypt20          | libhtml-tagset-perl  | libk5crypto3       | libnet-dbus-perl    |
| libcairo-gobject2         | libedit2          | libgdbm6             | libhtml-tree-perl    | libkeybinder-3.0-0 | libnetfilter-       |
| libcairomm-1.0-           | libegl1           | libgdbm-compat4      | libhttp-cookies-     | libkeyutils1       | conntrack3          |
| 1VD                       | libegl1-mesa      | libgdk-pixbuf2.0-0   | perl                 | libklibc           | libnet-http-perl    |
|                           | libegl-mesa0      | libgdk-pixbuf2.0-    | libhttp-daemon-      | libkmod2           | libnet-smtp-ssl-    |
|                           | libelf1           | bin                  | perl                 | libkrb5-3          | perl                |
| inocamperra-gtk3-0        |                   |                      |                      |                    |                     |

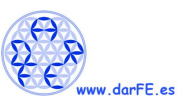

| libnet-ssleay-perl   | libplist3            | libqt5qml5         | libssh-gcrypt-4    | libvolume-key1     | libxcb-render0      |
|----------------------|----------------------|--------------------|--------------------|--------------------|---------------------|
| libnettle6           | libplymouth4         | libqt5quick5       | libssl1.0.2        | libvorbis0a        | libxcb-render-util0 |
| libnewt0.52          | libpng16-16          | libqt5svg5         | libssl1.1          | libvorbisenc2      | libxcb-shape0       |
| libnfc5              | libpolkit-agent-1-0  | libqt5widgets5     | libssl-dev         | libvorbisfile3     | libxcb-shm0         |
| libnfc-bin           | libpolkit-gobject-1- | libraspberrypi0    | libstartup-        | libvpx5            | libxcb-sync1        |
| libnfnetlink0        | 0                    | libraspberrypi-bin | notification0      | libvpx6            | libxcb-util0        |
| libnftnl11           | libpoppler82         | libraspberrypi-dev | libstdc++6         | libvte-2.91-0      | libxcb-xfixes0      |
| libnghttp2-14        | libpoppler-glib8     | libraspberrypi-doc | libstdc++-8-dev    | libvte-2.91-       | libxcb-xinerama0    |
| libnl-3-200          | libpopt0             | libreadline8       | libsvn1            | common             | libxcb-xkb1         |
| libnl-genl-3-200     | libpq5               | librest-0.7-0      | libswresample3     | libwacom2          | libxcomposite1      |
| libnl-route-3-200    | libprocps7           | librsvg2-2         | libsystemd0        | libwacom-bin       | libxcursor1         |
| libnm0               | libprotobuf-c1       | librsvg2-common    | libtalloc2         | libwacom-          | libxdamage1         |
| libnma0              | libproxy1v5          | librtmp1           | libtasn1-6         | common             | libxdmcp6           |
| libnotify4           | libproxychains3      | libruby2.5         | libtdb1            | libwavpack1        | libxext6            |
| libnotify-bin        | libps15              | libsamplerate0     | libteamdctl0       | libwayland-client0 | libxfce4panel-2.0-4 |
| libnpth0             | libpulse0            | libsasl2-2         | libtevent0         | libwayland-cursor0 | libxfce4ui-1-0      |
| libnspr4             | libpulsedsp          | libsasl2-modules   | libtext-charwidth- | libwayland-egl1    | libxfce4ui-2-0      |
| libnss3              | libpulse-mainloop-   | libsasl2-modules-  | perl               | libwayland-server0 | libxfce4ui-         |
| libnss-systemd       | glib0                | db                 | libtext-iconv-perl | libwbclient0       | common              |
| libntfs-3g883        | libpython2.7         | libsbc1            | libtext-wrapi18n-  | libwebp6           | libxfce4ui-utils    |
| libogg0              | libpython2.7-dev     | libseccomp2        | perl               | libwebpmux3        | libxfce4util7       |
| libopenip2-7         | libpython2.7-        | libsecret-1-0      | libthai0           | libwebrtc-audio-   | libxfce4util-bin    |
| libonus0             | minimal              | libsecret-common   | libthai-data       | processing1        | libxfce4util-       |
| liborc-0.4-0         | libpython2.7-stdlib  | libselinux1        | libtheora0         | libwinpr2-2        | common              |
| libn11-kit0          | libpython2-dev       | libsemanage1       | libthunarx-3-0     | libwireshark12     | libxfconf-0-2       |
| libpam0g             | libpython2-stdlib    | libsemanage-       | libtie-ixhash-perl | libwireshark-data  | libxfixes3          |
| libpam-gnome-        | libpython3.7         | common             | libtiff5           | libwiretap9        | libxfont2           |
| keyring              | libpython3.7-dev     | libsensors5        | libtimedate-perl   | libwnck22          | libxft2             |
| libpam-modules       | libpython3.7-        | libsensors-config  | libtinfo6          | libwnck-common     | libxi6              |
| '<br>libpam-modules- | minimal              | libsepol1          | libtommath1        | libwrap0           | libxinerama1        |
| bin                  | libpython3.7-stdlib  | libserf-1-1        | libtry-tiny-perl   | libwscodecs2       | libxkbcommon0       |
| libpam-runtime       | libpython3-dev       | libshine3          | libtumbler-1-0     | libwsutil10        | libxkbcommon-       |
| libpam-systemd       | libpython3-stdlib    | libsigc++-2.0-0v5  | libtwolame0        | libwww-perl        | x11-0               |
| libpango-1.0-0       | libpython-all-dev    | libslang2          | libubsan1          | libwww-            | libxkbfile1         |
| libpangocairo-1.0-   | libpython-dev        | libsm6             | libuchardet0       | robotrules-perl    | libxklavier16       |
| 0                    | libpython-stdlib     | libsmartcols1      | libudev1           | libx11-6           | libxm4              |
| libpangoft2-1.0-0    | libqmi-glib5         | libsmbclient       | libudisks2-0       | libx11-data        | libxml2             |
| libpangomm-1.4-      | libqmi-proxy         | libsmi2ldbl        | libunistring2      | libx11-protocol-   | libxml2-utils       |
| 1v5                  | libqt5core5a         | libsnappy1v5       | libunwind8         | peri               | libxml-parser-perl  |
| libparted2           | libqt5dbus5          | libsndfile1        | libupower-glib3    | IIDX11-XCD1        | libxml-twig-perl    |
| libparted-fs-        | libqt5gui5           | libsnmp30          | liburi-perl        | libx264-155        | libxml-             |
| resizeU              | libqt5multimedia5    | libsnmp-base       | libusb-0.1-4       | libx265-176        | xpathengine-perl    |
| libpcap0.8           | libqt5multimedia5    | libsoup2.4-1       | libusb-1.0-0       | libxau6            | libxmu6             |
| libpci3              | -plugins             | libsoup-gnome2.4-  | libusbmuxd4        | libxaw7            | libxmuu1            |
| libpciaccess0        | libqt5multimediag    | 1                  | libutempter0       | libxcb1            | libxpm4             |
| libpcre2-16-0        | Sttools5             | libsoxr0           | libutf8proc2       | libxcb-dri2-0      | libxrandr2          |
| libpcre2-8-0         | libqt5multimediaq    | libspandsp2        | libuuid1           | libxcb-dri3-0      | libxrender1         |
| libpcre3             | libet5multimodiaw    | libspeex1          | libva2             | libxcb-glx0        | libxres1            |
| libpcsclite1         | idgets5              | libspeexdsp1       | libva-drm2         | libxcb-icccm4      | libxshmfence1       |
| libperl5.28          | libat5network5       | libsqlite3-0       | libva-x11-2        | libxcb-image0      | libxslt1.1          |
| libpipeline1         | libgt5opengl5        | libss2             | libvdpau1          | libxcb-keysyms1    | libxss1             |
| libpixman-1-0        | libat5printsupport   | libssh2-1          | libvdpau-va-gl1    | libxcb-present0    | libxt6              |
| libpkcs11-helper1    | 5                    | libssh-4           | libvisual-0.4-0    | libxcb-randr0      | libxtables12        |
|                      |                      | 1                  |                    |                    |                     |

.

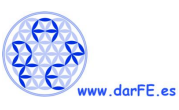

| libxtst6        | netcat-traditional | psmisc                   | python3-           | python-            | rsyslog            |
|-----------------|--------------------|--------------------------|--------------------|--------------------|--------------------|
| libxv1          | net-tools          | publicsuffix             | keyrings.alt       | cryptography       | rtkit              |
| libxvidcore4    | network-manager    | pulseaudio               | python3-lib2to3    | python-dbus        | ruby               |
| libxxf86dga1    | network-manager-   | pulseaudio-utils         | python3-lxml       | python-dev         | ruby2.5            |
| libxxf86vm1     | gnome              | python                   | python3-           | python-dnspython   | ruby2.5-dev        |
| libyaml-0-2     | nmap               | python2                  | markupsafe         | python-            | ruby2.5-doc        |
| libzstd1        | nmap-common        | python2.7                | python3-minimal    | entrypoints        | ruby-activesupport |
| libzvbi0        | node-              | python2.7-dev            | python3-nbformat   | python-enum34      | ruby-addressable   |
| libzvbi-common  | normalize.css      | python2.7-minimal        | python3-openssl    | python-gi          | ruby-atomic        |
| lightdm         | notification-      | python2-dev              | python3-pip        | python-gpg         | ,<br>ruby-bundler  |
| lightdm-gtk-    | daemon             | python2-minimal          | python3-pkg-       | python-html5lib    | ruby-cms-scanner   |
| greeter         | ntfs-3g            | nython3                  | resources          | python-idna        | ruby-concurrent    |
| light-locker    | ntpdate            | python3 7                | python3-plotly     | python-ipaddress   | ruby-dev           |
| linux-base      | ocl-icd-libopencl1 | python3.7                | python3-pycurl     | python-keyring     | ruby did you       |
| linux-libc-dev  | opensc             | python3.7-dev            | python3-pyinotify  | python-            | mean               |
| locales         | opensc-pkcs11      | python3.7-minimal        | python3-pyparsing  | keyrings.alt       | ruby-ethon         |
| locales-all     | openssh-client     | pythons-apt              | python3-requests   | python-ldb         | ruby-ffi           |
|                 | openssh-server     | python3-                 | python3-retrying   | python-lxml        | rubym              |
| logrotato       | openssh-sftp-      | astrictypto              | python3-           | python-magic       | integration        |
| logroup         | server             | python3 bc4              | secretstorage      | python-minimal     | ruby-i18n          |
| logsave         | openssl            | python3-bs4              | python3-           | python-netaddr     | ruby-ison          |
| ISD-Dase        | openvpn            | python3-certifi          | setuptools         | python-openssl     | ruby json          |
| Isb-release     | p11-kit            | python3-cffi-            | python3-           | python-pip         | ruby-mime          |
| lshw            | p11-kit-modules    | Dackenu                  | simplejson         | python-nin-whl     | ruby mime types    |
| Isof            | parted             | pythons-chardet          | python3-six        | python-pkg-        | data               |
| lua-lpeg        | passing-the-hash   | python3-click            | python3-soupsieve  | resources          | ruby-mini-exiftool |
| make            | passwd             | python3-colorama         | python3-traitlets  | python-requests    | ruby-minitest      |
| man-db          | patch              | python3-crypto           | python3-tz         | python-rpi.gpio    | ruby-militest      |
| manpages        | navucontrol        | python3-                 | python3-           | nython-samba       |                    |
| manpages-dev    | ncscd              | cryptography             | unicodecsv         | python-            | ruby-net-nttp-     |
| mariadb-common  | perl               | python3-dbus             | python3-urllib3    | secretstorage      | ruby-net-http-     |
| mawk            | peri basa          | python3-debian           | python3-           | python-setuptools  | persistent         |
| medusa          | peri-base          | python3-decorator        | webencodings       | python-six         | ruby-net-telnet    |
| mesa-va-drivers | peri-modules-5.28  | python3-dev              | python3-werkzeug   | python-smbus       | ruby-nokogiri      |
| mesa-vdpau-     | defaults           | python3-dicttoxml        | python3-wheel      | python-sounsieve   | ruby-ont-narse-    |
| drivers         | nigz               | python3-distutils        | python3-xdg        | python-talloc      | validator          |
| metasploit-     |                    | python3-                 | python3-xlsxwriter | python-talloc      | ruby-pkg-config    |
| framework       | pinentry grome?    | dnspython                | python3-yaml       | python-tub         | ruby-power-assert  |
| mfoc            | pinenti y-gnomes   | python3-                 | python-all         | python-unitbo      | ruby-progressbar   |
| mime-support    | plymouth label     | entrypoints              | python-all-dev     | webencodings       | ruby-public-suffix |
| mlocate         | plymouth-label     | python3-flask            | python-apt-        | nython-wheel       | ruhy-snider        |
| mobile-         | ропсукіт-1         | python3-future           | common             | nython-ydg         | ruby-test-unit     |
| broadband-      | policykit-1-gnome  | python3-gi               | python-asn1crypto  | att atk            | ruby ther          |
| provider-into   | poppler-data       | python3-html5lib         | python-            | platformtheme      | ruby-thorad cofe   |
| modemmanager    | postgresql         | python3-idna             | backports.functool | attranslations5-   | ruby-thread-sale   |
| mount           | postgresql-11      | python3-ipython-         | s-Iru-cache        | l10n               | ruby-typhoeus      |
| mysql-common    | postgresql-client- | genutiis                 | python-bs4         | rake               | ruby-tzinfo        |
| nano            | 11                 | python3-<br>itsdangerous | python-certifi     | read-edid          | ruby-xmlrpc        |
| nasm            | postgresql-client- | nuthon? iinin?           | python-cffi-       | readline-common    | ruby-yajl          |
| ncrack          |                    | python2                  | раскело            | realync-ync-viewer | ruby-zip           |
| ncurses-base    | postgresql-        | isonscheme               | python-chardet     | recon-ng           | samba-common       |
| ncurses-bin     | nnn                | nython3-jupytor          | python-configobj   | rfkill             | samba-common-      |
| ncurses-term    | Proces             | core                     | python-            | rlipotd            | DIN                |
| netbase         | provuchaina        | python3-keyring          | comgparser         |                    | samba-dsdb-        |
| · ·             | proxychains        | Prinono keyning          | python-crypto      | rpi.gpio-common    | modules            |

E

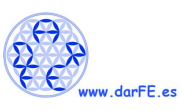

| samba-libs       | tcpdump        | update-inetd       | winexe            | xfce4-panel       | xfwm4             |
|------------------|----------------|--------------------|-------------------|-------------------|-------------------|
| screen           | tftp           | upower             | wireless-regdb    | xfce4-power-      | xinit             |
| sed              | theharvester   | usb.ids            | wireless-tools    | manager           | xkb-data          |
| sensible-utils   | thunar         | usb-modeswitch     | wireshark         | xfce4-power-      | xorg              |
| shared-mime-info | thunar-data    | usb-modeswitch-    | wireshark-        | manager-data      | xorg-docs-core    |
| smbclient        | thunar-volman  | data               | common            | xfce4-power-      | xserver-common    |
| snmp             | tightvncserver | usbmuxd            | wireshark-qt      | manager-plugins   | xserver-xorg      |
| snmpd            | tmux           | usbutils           | wpasupplicant     | nlugin            | xserver-xorg-core |
| sound-theme-     | tor            | util-linux         | wpscan            | xfce4-session     | xserver-xorg-     |
| freedesktop      | tor-geoipdb    | va-driver-all      | x11-apps          | xfce4-settings    | input-evdev       |
| sqlmap           | torsocks       | vboot-kernel-utils | x11-common        | xfce4-terminal    | xserver-xorg-     |
| sqsh             | triggerhappy   | vboot-utils        | x11-session-utils | xfconf            | input-synaptics   |
| ssl-cert         | tshark         | vdpau-driver-all   | x11-utils         | xfdeskton/        | xserver-xorg-     |
| sudo             | tumbler        | vim                | x11-xkb-utils     | xfdesktop4        | legacy            |
| sysstat          | tumbler-common | vim-common         | x11-xserver-utils | xfoots-100dpi     | xserver-xorg-     |
| systemd          | tzdata         | vim-runtime        | xauth             | xfonts 75dni      | video-ibdev       |
| systemd-sysv     | u-boot-tools   | vim-tiny           | xbitmaps          | xfonts base       | xxu<br>xz.utilc   |
| sysvinit-utils   | ucf            | wfuzz              | xdg-user-dirs     | xfonts oncodings  | x2-utils          |
| tango-icon-theme | udev           | wget               | xdg-utils         | xfonts-encourings | zeronee           |
| tar              | udisks2        | whiptail           | xfce4             | xionus-scalable   | zip<br>zlib1z     |
| tasksel          | unrar          | whois              | xfce4-appfinder   | xfonts-terminus   | group             |
| tasksel-data     | unzip          | windows-binaries   | xfce4-notifyd     | xronts-utils      |                   |

#### 5.2. <u>Nmap</u>

Vamos a realizar algunas pruebas sencillas del empleo de nmap.

acorletti@kali:~\$ nmap -n -sT --open 192.168.1.0/24 Starting Nmap 7.80 ( https://nmap.org ) at 2019-11-04 20:28 UTC Nmap scan report for 192.168.1.200 Host is up (0.0014s latency). Not shown: 500 closed ports, 499 filtered ports Some closed ports may be reported as filtered due to --defeat-rst-ratelimit PORT STATE SERVICE 22/tcp open ssh MAC Address: D4:6E:0E:06:1E:33 (Tp-link Technologies)

Nmap scan report for 192.168.1.220 Host is up (0.00084s latency). Not shown: 997 closed ports PORT STATE SERVICE 22/tcp open ssh 5901/tcp open vnc-1 6001/tcp open X11:1

Nmap done: 256 IP addresses (2 hosts up) scanned in 11.69 seconds

#### 5.3. Tcpdump

acorletti@kali:~\$ sudo tcpdump -vv

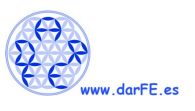

[sudo] password for acorletti:

tcpdump: listening on eth0, link-type EN10MB (Ethernet), capture size 262144 bytes 20:30:53.328900 IP (tos 0x12,ECT(0), ttl 64, id 53804, offset 0, flags [DF], proto TCP (6), length 176) 192.168.1.220.ssh > 192.168.1.200.49611: Flags [P.], cksum 0x8597 (incorrect -> 0x82f2), seq 741899841:741899965, ack 2603676647, win 292, options [nop,nop,TS val 1251197797 ecr 670397411], length 124

20:30:53.329634 IP (tos 0x12,ECT(0), ttl 64, id 53805, offset 0, flags [DF], proto TCP (6), length 192) 192.168.1.220.ssh > 192.168.1.200.49611: Flags [P.], cksum 0x85a7 (incorrect -> 0x0639), seq 124:264, ack 1, win 292, options [nop,nop,TS val 1251197798 ecr 670397411], length 140

20:30:53.329774 IP (tos 0x48, ttl 64, id 0, offset 0, flags [DF], proto TCP (6), length 52) 192.168.1.200.49611 > 192.168.1.220.ssh: Flags [.], cksum 0x4280 (correct), seq 1, ack 124, win 2046, options [nop,nop,TS val 670397804 ecr 1251197797], length 0

20:30:53.330233 IP (tos 0x48, ttl 64, id 0, offset 0, flags [DF], proto TCP (6), length 52) 192.168.1.200.49611 > 192.168.1.220.ssh: Flags [.], cksum 0x41f4 (correct), seq 1, ack 264, win 2045, options [nop,nop,TS val 670397804 ecr 1251197798], length 0

....

## 5.4. Wireshark

| File       Edit       Yiew       Go       Capture       Analyze       Statistics       Telephony       Wireless       Tools       Heip <ul> <li>Apply a display filter &lt;</li> <li>Ctrl-/&gt;</li> <li>Source</li> <li>Destination</li> <li>Protocol</li> <li>Length info</li> <li>Time</li> <li>Source</li> <li>Destination</li> <li>Protocol</li> <li>Length info</li> </ul> <ul> <li>Adjoint</li> <li>Telest</li> <li>Statistics</li> <li>Telest</li> <li>Statistics</li> <li>Telest</li> <li>Statistics</li> <li>Telest</li> <li>Statistics</li> <li>Telest</li> <li>Statistics</li> <li>Statistics</li> <li>Telest</li> <li>Statistics</li> <li>Telest</li> <li>Statistics</li> <li>Telest</li> <li>Statistics</li> <li>Statistics</li> <li>Telest</li> <li>Statistics</li> <li>Telest</li> <li>Statistics</li> <li>Telest</li> <li>Statistics</li> <li>Statistics</li> <li>Telest</li> <li>Telest</li> <li>Statistics</li> <li>Telest</li> <li>Statistics</li> <li>Telest</li> <li>Telest</li> <li>Telest</li> <li>Telest</li> <li>Telest</li> <li>Telest</li> <li>Telest</li> <li>Telest</li> <li>Telest</li> <li>Telest</li> <li>Telest</li> <li>Telest</li> <li>Telest</li> <li>Telest</li></ul>                                                                                                    |              |                                                                                  |                                                                                                    |                                                                                                    |                              |                                                                                                    |                                                                                                    |                                                                                                    |                         | X                                                           | Proto                                                                                                    | colo_te                                                                                                    | elnet_s                   | ecuen                                                                       | cia_c                                                                                                    | omple       | ta.ca                                                                                                    | р                                                                                                    |                                                                                                    |                                                               |                                                                              |                                                                                          |                                                                            |                              |   |
|----------------------------------------------------------------------------------------------------|--------------|----------------------------------------------------------------------------------|----------------------------------------------------------------------------------------------------|----------------------------------------------------------------------------------------------------|------------------------------|----------------------------------------------------------------------------------------------------|----------------------------------------------------------------------------------------------------|----------------------------------------------------------------------------------------------------|-------------------------|-------------------------------------------------------------|----------------------------------------------------------------------------------------------------|----------------------------------------------------------------------------------------------------|---------------------------|-----------------------------------------------------------------------------|----------------------------------------------------------------------------------------------------|-------------|----------------------------------------------------------------------------------------------------|----------------------------------------------------------------------------------------------------|----------------------------------------------------------------------------------------------------|---------------------------------------------------------------|------------------------------------------------------------------------------|------------------------------------------------------------------------------------------|----------------------------------------------------------------------------|------------------------------|---|
| Image: Construction       Image: Construction       Image: Construction< | <u>F</u> ile | <u>E</u> dit                                                                     | Vie                                                                                                    | w <u>G</u>                                                                                                    | 0 0                          | apture                                                                                                    | An                                                                                                    | alyze                                                                                                    | <u>S</u> tat            | istics                                                      | Tele                                                                                                    | phon <u>y</u>                                                                                                    | <u>W</u> ire              | eless                                                                       | <u>T</u> ools                                                                                                  | <u>H</u> el | р                                                                                                    |                                                                                                    |                                                                                                    |                                                               |                                                                              |                                                                                          |                                                                            |                              |   |
| Apply a display filter <ctrl>       Expression       +         No.       Time       Source       Destination       Protocol Length Info         44       12.456339       192.168.0.200       192.168.0.1       TELNET       65 Telnet Data         45       12.567871       192.168.0.200       192.168.0.200       TELNET       64 Telnet Data         46       12.567871       192.168.0.200       192.168.0.1       TELNET       64 Telnet Data         47       12.675181       192.168.0.200       192.168.0.1       TELNET       64 Telnet Data         48       12.8713756       192.168.0.200       192.168.0.1       TELNET       55 Telnet Data         50       13.411898       192.168.0.200       192.168.0.1       TELNET       54 Telnet Data         53       13.411898       192.168.0.200       192.168.0.1       TCP       54 13.402       Seq=21 Ack=735 Min=16788         54       13.412921       192.168.0.200       122.168.0.200       TCP       64 Zelnet Data         53       13.411999       192.168.0.200       122.168.0.200       TCP       64 Zelnet Data         54       13.412921       192.168.0.200       122.168.0.200       TCP       64 Zelnet Data</ctrl>                                                                                                    |              |                                                                                  | B                                                                                                    | ۲                                                                                                    | Ê                            | #1#1<br>#11#<br>#11#                                                                                                    | ×                                                                                                    | 6                                                                                                    | 9                       |                                                             | Þ                                                                                                    | Þ                                                                                                    |                           | ₹[                                                                          |                                                                                                    |             | Ð                                                                                                    | Q                                                                                                    | 0                                                                                                    | •                                                             |                                                                              |                                                                                          |                                                                            |                              |   |
| No.       Time       Source       Destination       Protocol       Length       Info         44       12.456359       192.168.0.200       192.168.0.200       TELNET       55       Telnet Data       1         44       12.457522       192.168.0.1       192.168.0.200       TELNET       64       Telnet Data       1         45       12.567871       192.168.0.1       192.168.0.200       TELNET       64       Telnet Data       1         47       12.675181       192.168.0.200       192.168.0.1       TCP       54       1089 - 23       [ACK] Seq=21       Ack=732       Win=16789         48       12.871756       192.168.0.200       192.168.0.1       TCP       54       1089 - 23       [ACK] Seq=23       Ack=733       Win=16788         50       12.973987       192.168.0.200       192.168.0.1       TCP       54       1089 - 23       [ACK] Seq=735       Ack=24       Win=5788         51       13.412921       192.168.0.200       TELNET       64       Telnet Data          53       13.412921       192.168.0.200       TELNET       64       Telnet Data          54       13.412921       192.168.0.200       TCP       64       23 </td <td></td> <td>pply a</td> <td>a displ</td> <td>ay fil</td> <td>ter</td> <td>. <ctrl-< td=""><td>/&gt;</td><td></td><td></td><td></td><td></td><td></td><td></td><td></td><td></td><td></td><td></td><td></td><td></td><td></td><td></td><td></td><td>Expressio</td><td>n</td><td>+</td></ctrl-<></td>                                                                                  |              | pply a                                                                           | a displ                                                                                                    | ay fil                                                                                                    | ter                          | . <ctrl-< td=""><td>/&gt;</td><td></td><td></td><td></td><td></td><td></td><td></td><td></td><td></td><td></td><td></td><td></td><td></td><td></td><td></td><td></td><td>Expressio</td><td>n</td><td>+</td></ctrl-<> | />                                                                                                    |                                                                                                    |                         |                                                             |                                                                                                    |                                                                                                    |                           |                                                                             |                                                                                                    |             |                                                                                                    |                                                                                                    |                                                                                                    |                                                               |                                                                              |                                                                                          | Expressio                                                                  | n                            | + |
| • Transmission Control Protocol, Src Port: 1089, Dst Port: 23, Seq: 22, Ack: 733, Len: 2         • 0000       00 14 7f 48 2e cf 00 b0 dd 3c 5c 9f 88 00 45 00         • 0010       00 2a 0f 04 40 00 80 06 00 0c 0a 80 0c 8c 0a 8         • **.@         • **.@         • 0030       10 14 7f 48 22 of 00 b0 dd 3c 5c 9f 88 00 45 00         • • • • • • • • • • • • • • • • • • •                                                                                                    | No.          | 43<br>44<br>45<br>46<br>47<br>48<br>49<br>50<br>51<br>52<br>53<br>54<br>55<br>56 | Time<br>12.49<br>12.50<br>12.50<br>12.67<br>12.87<br>12.87<br>13.43<br>13.44<br>13.44<br>13.44<br>13.44<br>13.44<br>13.44<br>13.44<br>13.44<br>13.44<br>13.44 | 6359<br>77522<br>77871<br>99100<br>55181<br>71756<br>72947<br>73987<br>73987<br>73987<br>29921<br>29921<br>22921<br>22921<br>22921<br>22921<br>22921<br>6 by<br>, Sr<br>otoc | tes<br>c: C                  | Source<br>192.1<br>192.2<br>192.3<br>192.3<br>192.1<br>192.1<br>192.1<br>192.1<br>192.1<br>192.1<br>192.3<br>192.3<br>192.3<br>192.3                                                                                 | e<br>68.0<br>68.0<br>68. | .200<br>.1<br>.200<br>.1<br>.200<br>.1<br>.200<br>.1<br>.200<br>.1<br>.1<br>.200<br>.1<br>.200<br>.1<br>.1<br>.200<br>.1<br>.200<br>.1<br>.200<br>.1<br>.200<br>.1<br>.200<br>.1<br>.200<br>.1<br>.200<br>.1<br>.200<br>.1<br>.200<br>.1<br>.1<br>.200<br>.1<br>.200<br>.1<br>.200<br>.1<br>.200<br>.1<br>.200<br>.1<br>.200<br>.1<br>.200<br>.1<br>.200<br>.1<br>.200<br>.1<br>.200<br>.1<br>.200<br>.1<br>.200<br>.1<br>.1<br>.200<br>.1<br>.200<br>.1<br>.200<br>.1<br>.200<br>.1<br>.200<br>.1<br>.200<br>.1<br>.200<br>.1 | ts),<br>f (00<br>192.1  | Des<br>192<br>192<br>192<br>192<br>192<br>192<br>192<br>192 | tinati<br>2.168<br>2.168<br>2.168<br>2.168<br>2.168<br>2.168<br>2.168<br>2.168<br>2.168<br>2.168<br>2.168<br>2.168<br>2.168<br>2.168<br>2.168<br>2.168<br>2.168<br>2.168<br>2.168 | on<br>.0.1<br>.0.200<br>.0.1<br>.0.200<br>.0.1<br>.0.200<br>.0.1<br>.0.200<br>.0.1<br>.0.200<br>.0.1<br>.0.200<br>.0.1<br>.0.200<br>.0.1<br>.0.200<br>.0.1<br>.0.200<br>.0.1<br>.0.200<br>.0.1 | ed (4:<br>), Ds<br>192.1  | Pro<br>TE<br>TE<br>TE<br>TE<br>TC<br>TC<br>TC<br>TC<br>TC<br>TC<br>TC<br>TC | LNET<br>LNET<br>LNET<br>LNET<br>LNET<br>LNET<br>P<br>LNET<br>LNET<br>P<br>P<br>P<br>P<br>S<br>S<br>S<br>S<br>S | Leng        | opth         Inff           555         Tec           64         Tec           555         Tec           64         Tec           554         10           555         Tec           64         Tec           64         Tec           70         Tec           70         Tec           70         Tec           70         Tec           70         Tec <td>fo<br/>llnet<br/>llnet<br/>ll</td> <td>Data<br/>Data<br/>Data<br/>23 [<br/>Data<br/>Data<br/>23 [<br/>23 [<br/>23 ]<br/>23 [<br/>23 ]<br/>23 ]<br/>23 [<br/>23 ]<br/>23 ]<br/>23 ]<br/>23 ]<br/>23 ]<br/>23 ]<br/>23 ]<br/>23 ]</td> <td>ACK]<br/>ACK]<br/>ACK]<br/>FIN,<br/>ACK]<br/>FIN,<br/>ACK]<br/>7f:48</td> <td>Seq=21<br/>Seq=22<br/>ACK] S<br/>Seq=24<br/>ACK] S<br/>Seq=73<br/>Seq=73<br/>:2e:cf</td> <td>. Ack=73:<br/>2 Ack=73:<br/>3 Ack=735<br/>4 Ack=73<br/>3 Ack=73<br/>3 Ack=2:<br/>6 Ack=2:<br/>3</td> <td>2 Win=167<br/>3 Win=167<br/>Ack=24 Wi<br/>5 Win=167<br/>5 Win=167<br/>5 Win=409</td> <td>89<br/>88<br/>86<br/>n=:<br/>6 L</td> <td></td> | fo<br>llnet<br>llnet<br>ll | Data<br>Data<br>Data<br>23 [<br>Data<br>Data<br>23 [<br>23 [<br>23 ]<br>23 [<br>23 ]<br>23 ]<br>23 [<br>23 ]<br>23 ]<br>23 ]<br>23 ]<br>23 ]<br>23 ]<br>23 ]<br>23 ] | ACK]<br>ACK]<br>ACK]<br>FIN,<br>ACK]<br>FIN,<br>ACK]<br>7f:48 | Seq=21<br>Seq=22<br>ACK] S<br>Seq=24<br>ACK] S<br>Seq=73<br>Seq=73<br>:2e:cf | . Ack=73:<br>2 Ack=73:<br>3 Ack=735<br>4 Ack=73<br>3 Ack=73<br>3 Ack=2:<br>6 Ack=2:<br>3 | 2 Win=167<br>3 Win=167<br>Ack=24 Wi<br>5 Win=167<br>5 Win=167<br>5 Win=409 | 89<br>88<br>86<br>n=:<br>6 L |   |
|                                                                                                    | 0000         | 00 00 00 41                                                                      | 14 7<br>2a 0<br>01 04<br>94 82                                                                                                    | 48<br>04<br>41<br>36                                                                                                    | 2e c<br>40 6<br>00 1<br>00 6 | f 00 b<br>0 80 0<br>7 01 a<br>0 0d 0                                                                                                    | 0 d0<br>6 00<br>5 30<br>a                                                                                                    | ) 3c 5<br>) 00 0                                                                                                    | 5c 9f<br>:0 a8<br>12 15 | 08 06<br>00 c8<br>09 56                                     | 45 (c)<br>c0 a<br>50 1                                                                                                    | 00 · 00                                                                                                    | ···H. ·<br>*··@·<br>··A·· | ····<\<br>···=·B                                                            | PP                                                                                                    |             |                                                                                                    |                                                                                                    | . 2                                                                                                    |                                                               |                                                                              |                                                                                          |                                                                            |                              |   |

En la sección de "Capturas de tráfico" de nuestra Web (<u>www.darFe.es</u>) se pueden encontrar varios tipos de capturas de tráfico con las cuales realizar prácticas y ejercicios con Wireshark

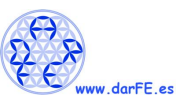

En el canal de <u>Youtube de darFe</u> puedes encontrar una serie de videos del curso de "Análisis de tráfico" empleando Wireshark.

#### 5.5. John the Ripper

www.darFe.es Ciclo de Webinar Análisis de Tráfico Tema de Hoy: Presentación de la metodología de trabajo Presentado por: Alejandro Corletti Estrada

Análisis de Tráfico - Tema-01: Wireshark - Presentación de la metodología

Primero vamos a crear un par de usuarios con contraseñas triviales (para no demorar mucho en el ejercicio)

root@kali:/home/acorletti# adduser pepe Añadiendo el usuario `pepe' ... Añadiendo el nuevo grupo `pepe' (1001) ... Añadiendo el nuevo usuario `pepe' (1001) con grupo `pepe' ... Creando el directorio personal '/home/pepe' ... Copiando los ficheros desde `/etc/skel' ... Nueva contraseña: Vuelva a escribir la nueva contraseña: passwd: contraseña actualizada correctamente Cambiando la información de usuario para pepe Introduzca el nuevo valor, o pulse INTRO para usar el valor predeterminado Nombre completo []: Número de habitación []: Teléfono del trabajo []: Teléfono de casa []: Otro []: ¿Es correcta la información? [S/n] root@kali:/home/acorletti# adduser juan Añadiendo el usuario `juan' ... Añadiendo el nuevo grupo `juan' (1002) ... Añadiendo el nuevo usuario `juan' (1002) con grupo `juan' ... Creando el directorio personal '/home/juan' ... Copiando los ficheros desde `/etc/skel' ... Nueva contraseña: Vuelva a escribir la nueva contraseña: passwd: contraseña actualizada correctamente Cambiando la información de usuario para juan Introduzca el nuevo valor, o pulse INTRO para usar el valor predeterminado Nombre completo []: Número de habitación []: Teléfono del trabajo []: Teléfono de casa []: Otro []: ¿Es correcta la información? [S/n] root@kali:/home/acorletti# cat /etc/passwd root:x:0:0:root:/root:/bin/bash ..... pepe:x:1001:1001:,,,:/home/pepe:/bin/bash

juan:x:1002:1002:,,,:/home/juan:/bin/bash

Copiamos estas dos últimas líneas y las insertamos en el fichero "pass\_kali": root@kali:/home/acorletti# vi pass\_kali

Miramos el hash de sus contraseñas:

root@kali:/home/acorletti# cat /etc/shadow root:\$6\$GQJTjOdcLUOB6RlL\$kaGTSvDPqJBSWcPOoD3B.1UQMp2JTZGQf7aTLX.cbSYEP62hUZ/H ZY8B3.BcW3VcF0wrgH2AaCs8tNXOs6ZYB1:18142:0:99999:7:::

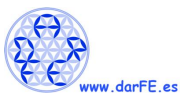

#### •••••

pepe:\$6\$W.u3Q0FG93CNZGp5\$F402.hDUMrSVHkOOwMBp9kwsm/smXopcE2b0DUCUp/ZRjHTs 9lddIWH70nKLwae8GCFn/uNjstqEFcSPvDE0g/:18204:0:99999:7::: juan:\$6\$p5GT.YpYpQ6FtXfl\$HFKH/3vJS5KJauTK36SBPqyh9T4cbt97HtycL5zGorLD3jTzojNz6XX3V s8GQ1vEqaRAwuSx5Aiz6BqvsJrmk.:18204:0:99999:7:::

Copiamos estas dos últimas líneas y las insertamos en el fichero "shadow\_kali": root@kali:/home/acorletti# vi shadow\_kali

Ejecutamos el comando "unshadow" que es parte de John the Ripper y lo copiamos en el fichero "prueba":

#### root@kali:/home/acorletti# unshadow pass\_kali shadow\_kali > prueba

#### Ejecutamos el comando john

root@kali:/home/acorletti# john prueba Warning: detected hash type "sha512crypt", but the string is also recognized as "HMAC-SHA256" Use the "--format=HMAC-SHA256" option to force loading these as that type instead Using default input encoding: UTF-8 Loaded 2 password hashes with 2 different salts (sha512crypt, crypt(3) \$6\$ [SHA512 32/32]) Cost 1 (iteration count) is 5000 for all loaded hashes Will run 4 OpenMP threads Proceeding with single, rules:Single Press 'q' or Ctrl-C to abort, almost any other key for status Warning: Only 2 candidates buffered for the current salt, minimum 8 needed for performance. Warning: Only 6 candidates buffered for the current salt, minimum 8 needed for performance. Warning: Only 4 candidates buffered for the current salt, minimum 8 needed for performance. Warning: Only 5 candidates buffered for the current salt, minimum 8 needed for performance. Warning: Only 6 candidates buffered for the current salt, minimum 8 needed for performance. Warning: Only 4 candidates buffered for the current salt, minimum 8 needed for performance. Warning: Only 6 candidates buffered for the current salt, minimum 8 needed for performance. Warning: Only 7 candidates buffered for the current salt, minimum 8 needed for performance. Almost done: Processing the remaining buffered candidate passwords, if any. Proceeding with wordlist:/usr/share/john/password.lst, rules:Wordlist

12345 (pepe) qwerty (juan)

2g 0:00:00:10 DONE 2/3 (2019-11-04 21:12) 0.1867g/s 157.7p/s 161.5c/s 161.5C/s 123456..maggie Use the "--show" option to display all of the cracked passwords reliably Session completed

#### 5.6. <u>Medusa.</u>

A título de ejemplo de uso de "medusa" vamos a ejecutarlo sobre el puerto ssh de la portátil, buscando un listado de usuarios y un diccionario de contraseñas.

medusa -h 192.168.1.200 -U user\_ssh.txt -P passwd\_ssh.txt -M ssh -T 10 | tee salida\_medusa\_lista\_ssh\_.txt

5.7. SSH forwarding (redirección de puertos SSH).

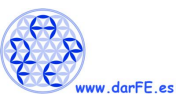

Una de las más grandes ventajas que ofrece **SSH** (Secure Shell) es la redirección de puertos (SSH Forwarding). Esta funcionalidad, nos permite ir redirigiendo los puertos locales ("-L") o remotos ("-R") de cada una de las máquinas a as cuáles nos estamos conectando, de forma tal de "reflejar" ese puerto de la máquina remota hacia los puertos de mi propia máquina.

En el libro "<u>Seguridad en Redes</u>", cuya descarga es gratuita en: <u>http://darfe.es/joomla/index.php/descargas/viewdownload/5-seguridad/1310-seguridad-en-redes</u>

En el punto 9.3. "Túneles" podéis profundizar todo lo que deseéis sobre este tema.

En este texto, solo presentaremos uno de sus usos, a través de la posibilidad de abrir una página Web en nuestra Raspberry (que NO tiene salida a Internet), empleando únicamente el puerto 22 y pasando por la portátil física a la cuál estamos conectado. Tengamos en cuenta que la información que está viajando entre la Raspberry y la portátil está cifrada pues va a través del protocolo SSH.

En nuestro caso, emplearemos la redirección de puertos para abrir la página de: www.darFe.es en la Raspberry, el comando a ejecutar será:

ssh -L 8000:149.62.170.30:80 ace@192.168.1.200

Luego en la interfaz gráfica de la Raspberry, abrimos un navegador y colocamos como URL:

http://localhost:8000, con lo cual se despliegará la página de darFe.

5.8. Otros ejercicios.

En el canal de <u>Youtube de darFe</u>, existen varios ejercicios más que pueden ser de utilidad en la práctica de estas herramientas de Kali.

Ejercicio de fragmentación IP empleando HPING3 y Wireshark https://www.youtube.com/watch?v=mBqvwdoJVOw&t=205s

Ejercicios de direccionamiento IP con la herramienta "ipcalc" sobre Kali <u>https://www.youtube.com/watch?v=uvRuuXjQ-Po&t=2s</u>

Yersinia\_ataque\_STP https://www.youtube.com/watch?v=U0byfzRY3UU&t=40s

Envenenamiento caché ARP empleando Ettercap sobre Kali <u>https://www.youtube.com/watch?v=XEEjeBY4Aus</u>

TCP/IP usando Wireshark https://www.youtube.com/watch?v=Moe5Mj Wo5w&t=3s

SSH Forwarding https://www.youtube.com/watch?v=dYK1bIKK3xc&t=3s